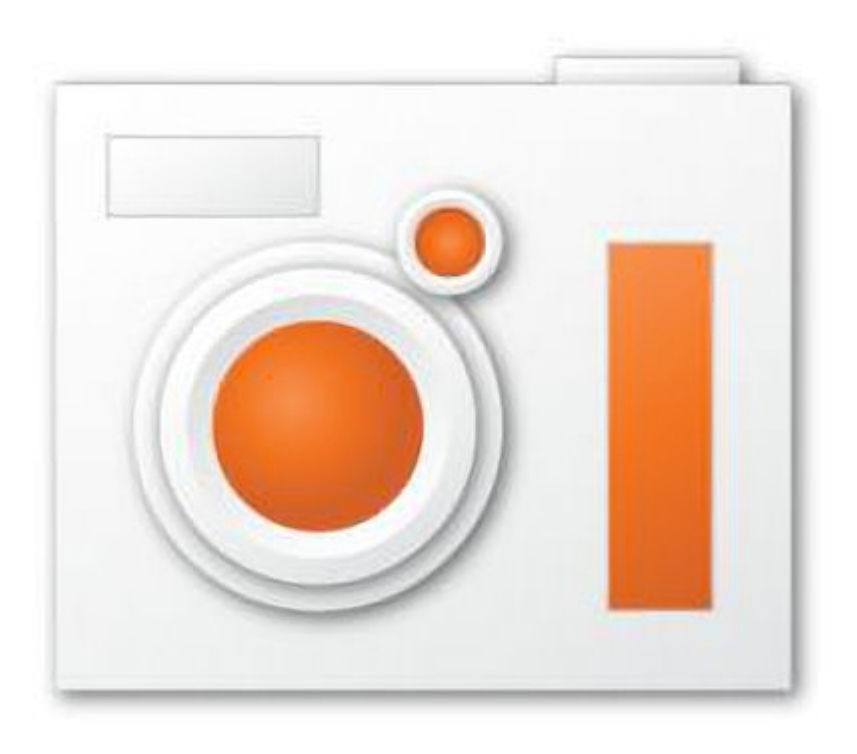

# OCAM螢幕錄製軟體教學

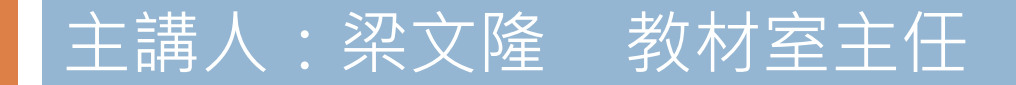

前言

## □ oCam是一個免費、中文化、操作簡單、錄影品 質佳、快速又好用的螢幕錄影、錄音與擷取軟 體。

□ oCam還可以自行設定快捷鍵,讓你依照自己的 需要,輕鬆就能錄製或擷取想要的螢幕畫面。

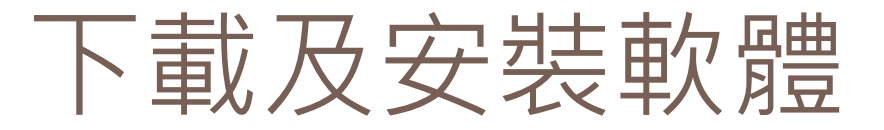

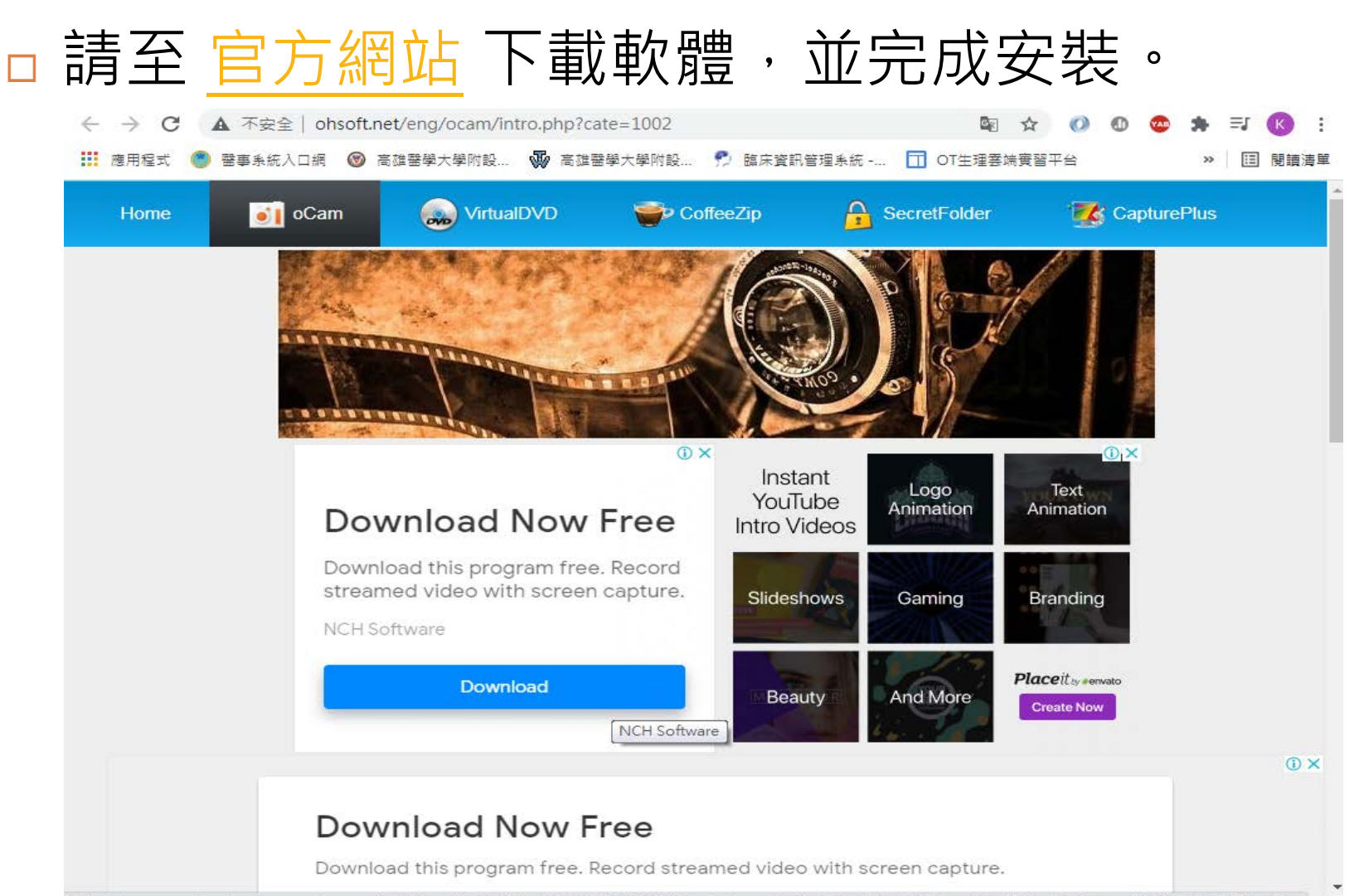

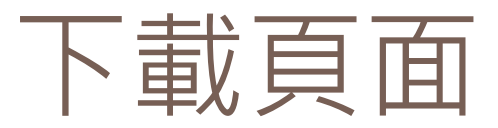

### □ 在首頁最下方,按下載按鈕進入下載頁面。

| ← | $\rightarrow$ C | ▲ 不安全   oh | Gr       | 🗟 🌣 🕥 🕕    |            |          |       |  | ĸ |    |      |      |   |
|---|-----------------|------------|----------|------------|------------|----------|-------|--|---|----|------|------|---|
|   | 應用程式            | 🅙 醫事系統入口網  | 高雄醫學大學附設 | 🐺 高雄醫學大學附設 | 👮 臨床資訊管理系統 | 🔲 OT生理雲如 | 尚實習平台 |  |   | >> | :=   | 閱讀清旦 | Ē |
|   | -               |            |          |            |            |          |       |  |   |    |      |      | - |
|   |                 |            |          |            | Avast      |          |       |  |   | Op | en 3 | >    |   |

I oCam Free Download - Easy & Powerful Screen Recorder

|           |                        | +             |         |            |
|-----------|------------------------|---------------|---------|------------|
|           |                        |               |         |            |
| 🛐 oCam v3 | 36.0 (492, 256, 434, 8 | 8)            |         | _ X        |
| Menu      | Screen Recording       | Game Recordin | ng Audi | o Reco 🔹 🕨 |
|           |                        |               | -       | Ų          |

| Recommended spec |                                            |  |  |  |  |  |
|------------------|--------------------------------------------|--|--|--|--|--|
| CPU              | pentium4 2.5GHz                            |  |  |  |  |  |
| MEMORY           | 1G RAM                                     |  |  |  |  |  |
| VGA              | over 1024*768 16BIT                        |  |  |  |  |  |
| os               | 2003 / Vista /<br>Windows 7, 8, 10         |  |  |  |  |  |
| LICENSE          | Free For Home User<br>Only(non-commercial) |  |  |  |  |  |

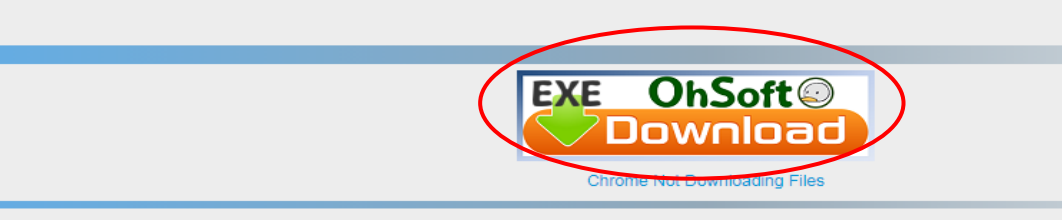

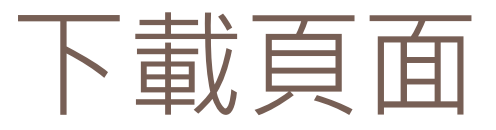

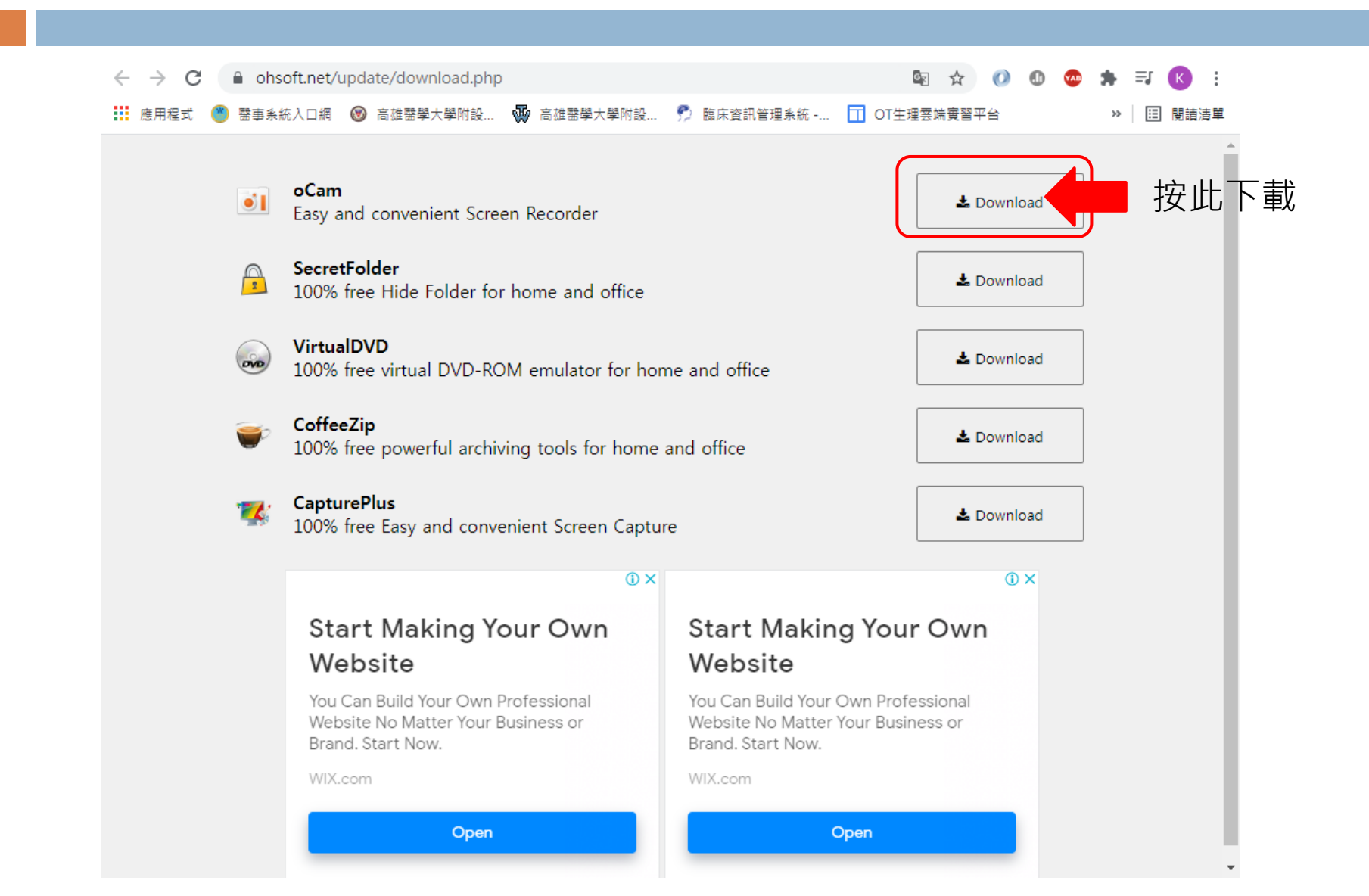

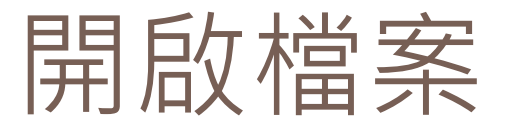

## 開啟後有兩個區域,左邊是控制區,右邊綠色 框框是錄影區域(可隨意調整大小)。

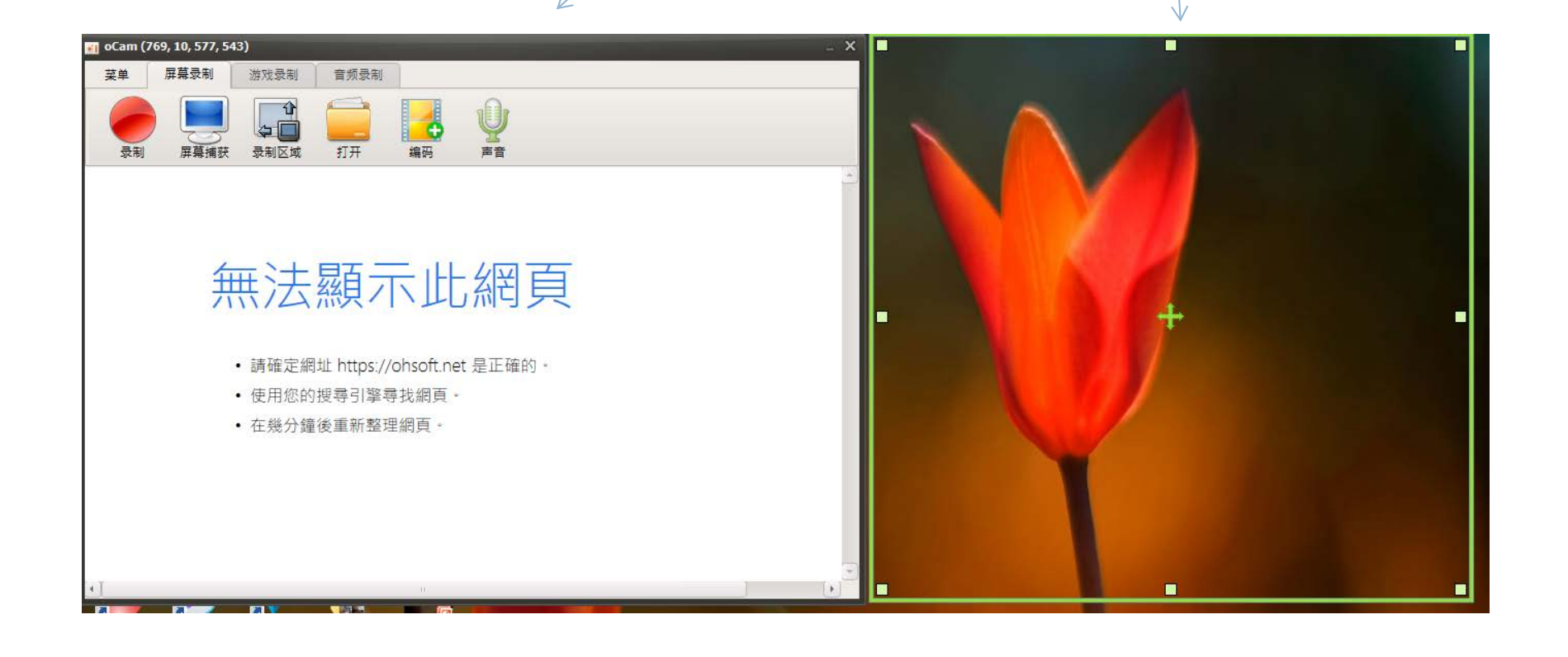

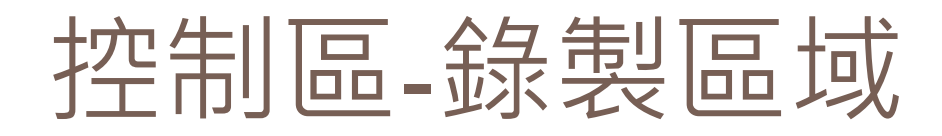

| 可以設 | 定錄         | 影區             | 「域フ                                                                                                    | へしく                                                                     | ,世             | 可以                                    | 、隨意      | 調整 |     |
|-----|------------|----------------|----------------------------------------------------------------------------------------------------|-------------------------------------------------------------------------|----------------|---------------------------------------|----------|----|-----|
| 大小。 | 🛐 oCam (78 | 4, 77, 552, 33 | 5)                                                                                                    |                                                                         |                |                                       | _        | _  | _ × |
|     | 菜单         | 屏幕录制           | 游戏录制                                                                                                    | 音频录制                                                                    |                |                                       |          |    |     |
|     | <b></b> 泉制 | 屏幕捕获           | ◆<br>→<br>→<br>→<br>→<br>→<br>→<br>→                                                                     | <b>一</b><br>打开                                                          | <b>し</b><br>編码 |                                       |          |    |     |
|     |            | <u></u> 年      | Youtub<br>640x36<br>800x45<br>1024x5<br>640x48<br>800x60<br>1024x7<br>全屏幕(<br>录制目<br>自定义;<br>添加录<br>编辑录; | e<br>0<br>0<br>76<br>0<br>0<br>68<br>D<br>示窗口(A)<br>大小(C)<br>則区域<br>則区域 |                | <mark>し 糸 円 更</mark><br>net 是正確的<br>。 | <b>⊥</b> |    |     |

Þ

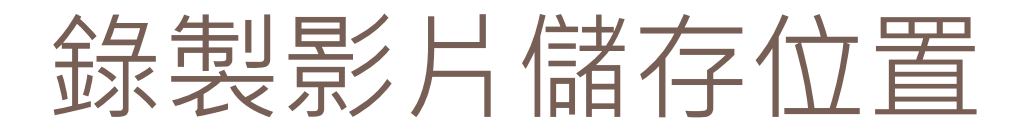

### 按下打開按鈕,就會跳出儲存資料夾。

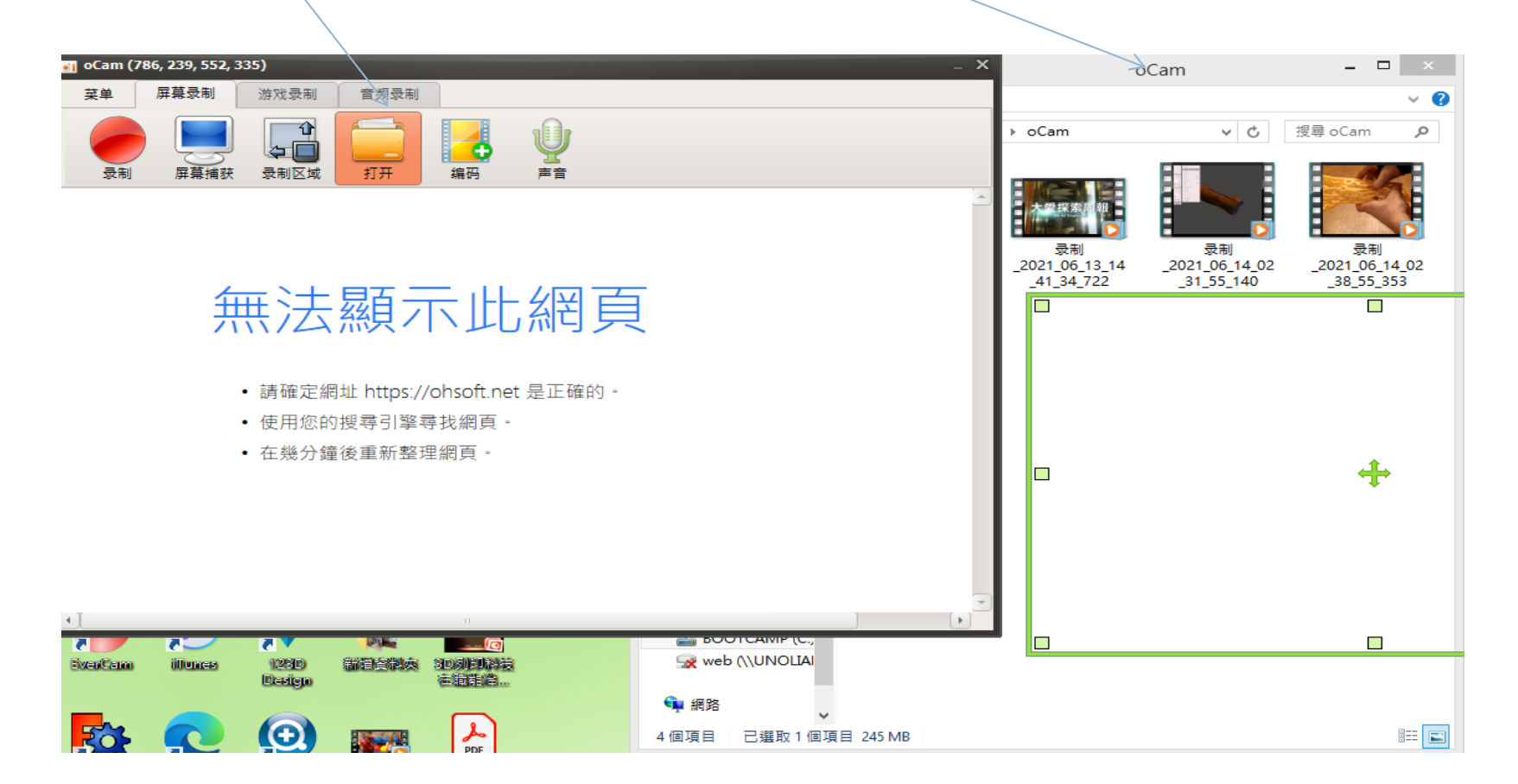

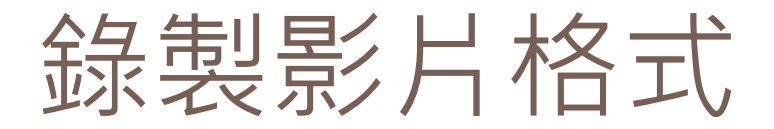

### 按下此按鈕可選擇錄製格式,通常是mp4。

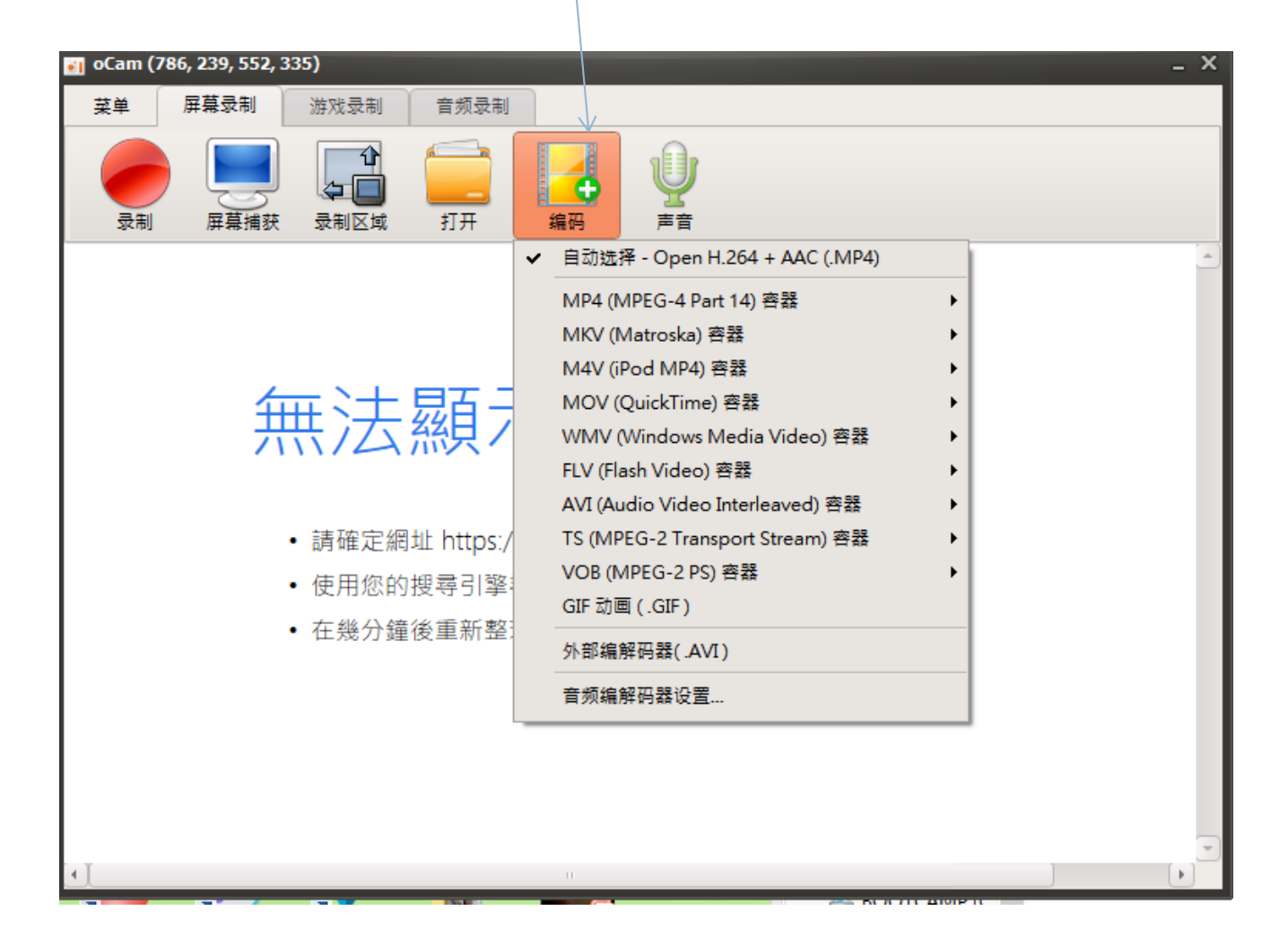

## 選擇是否錄製聲音

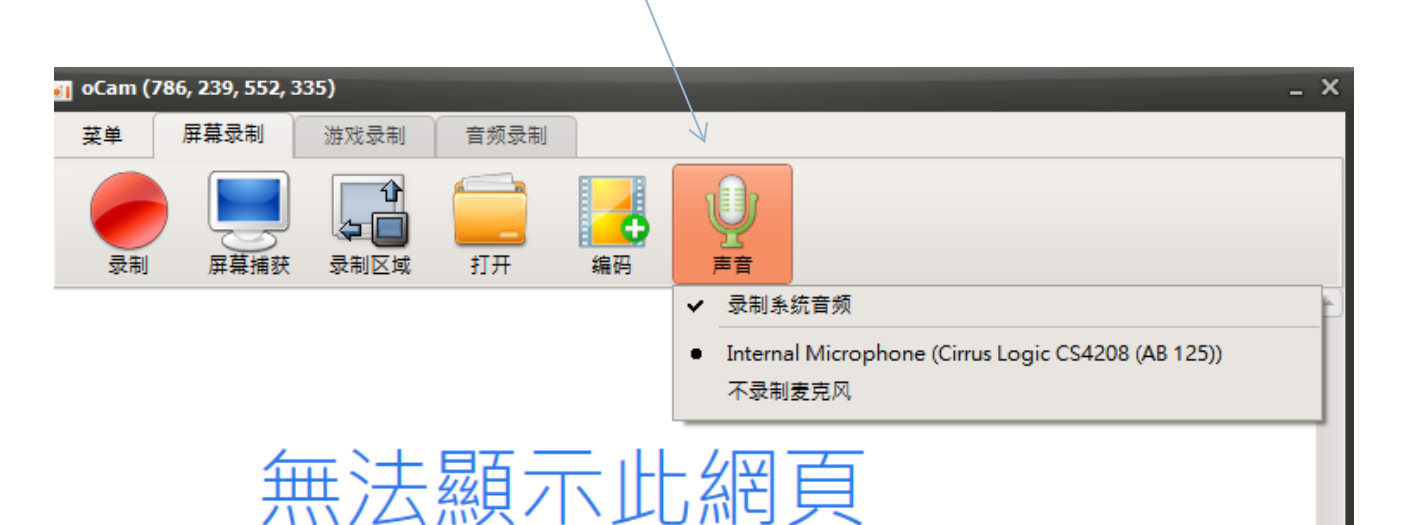

- 請確定網址 https://ohsoft.net 是正確的。
- 使用您的搜尋引擎尋找網頁。
- 在幾分鐘後重新整理網頁。

# 螢幕拍照功能

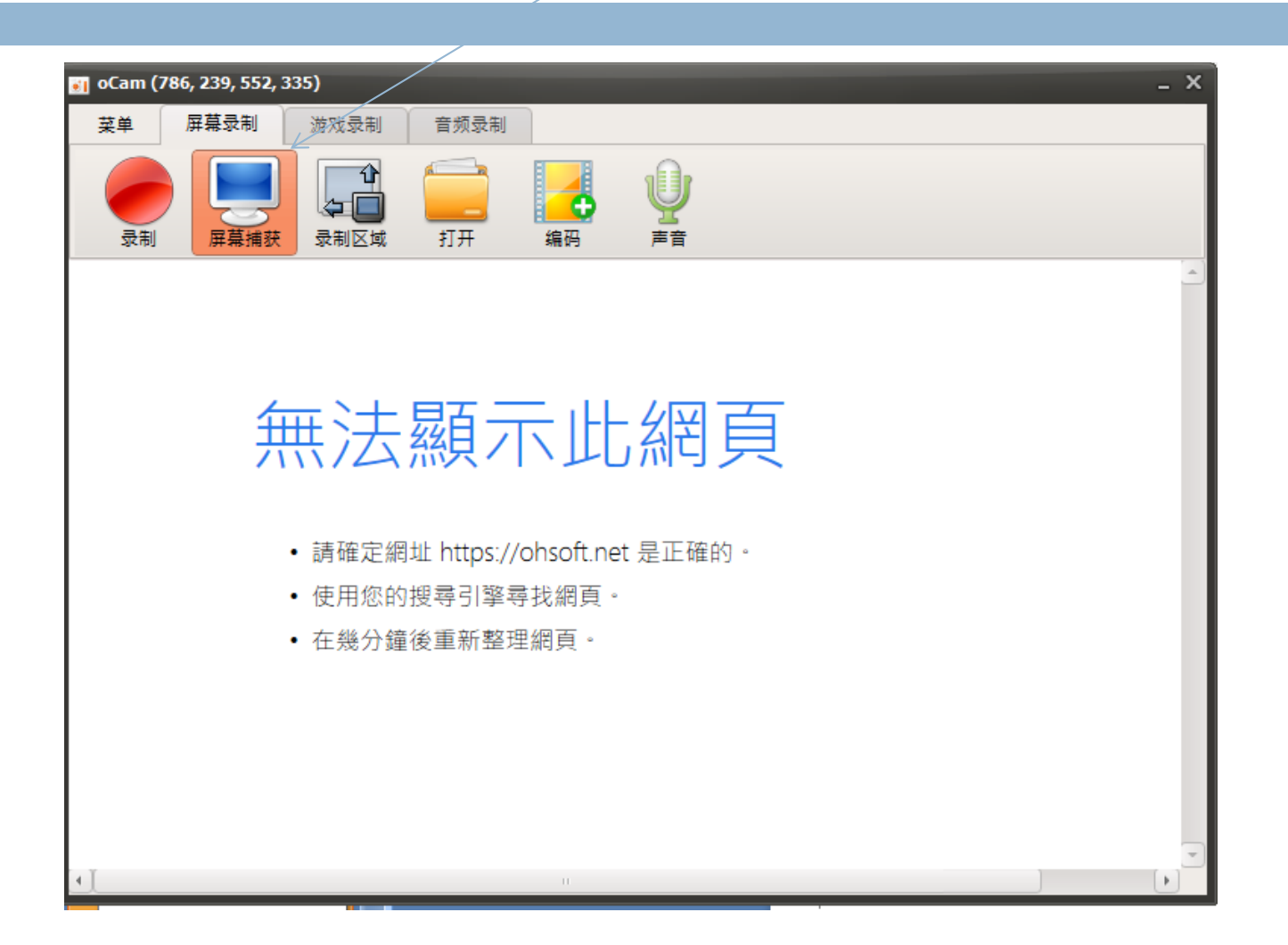

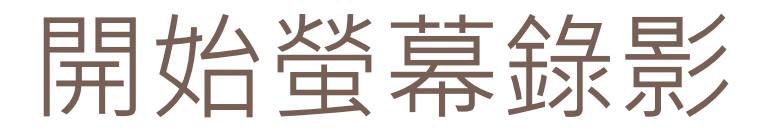

#### 先將綠色框框移到要錄影的位置,然後按下錄製按 鈕即開始錄製。

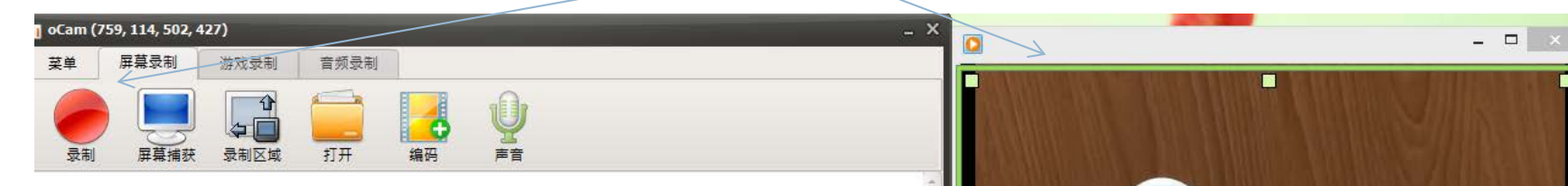

#### 無法顯示此網頁

- 請確定網址 https://ohsoft.net 是正確的。
- 使用您的搜尋引擎尋找網頁 •
- 在幾分鐘後重新整理網頁。

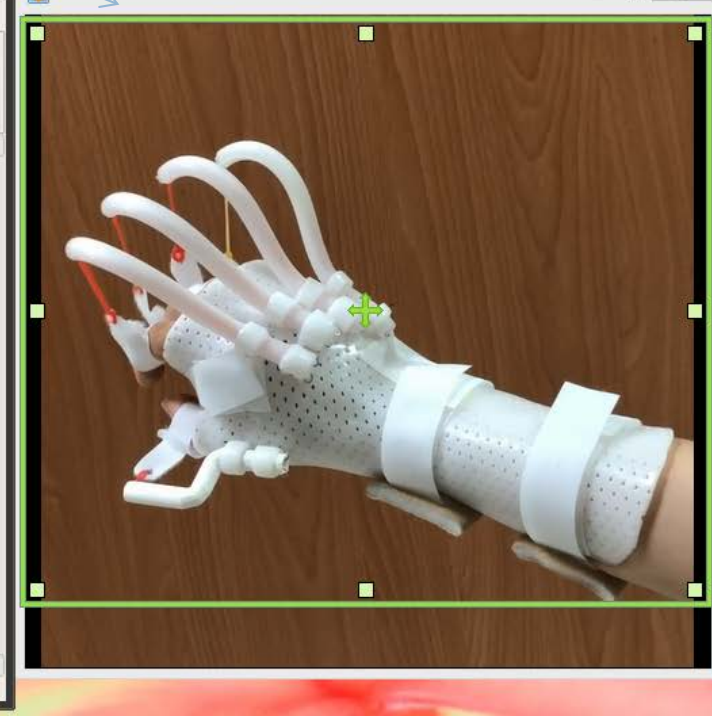

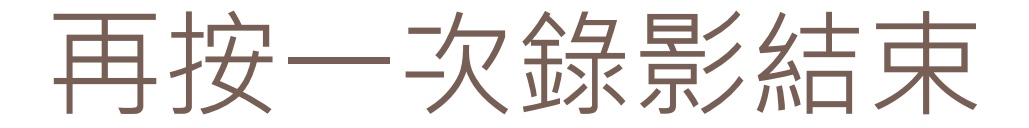

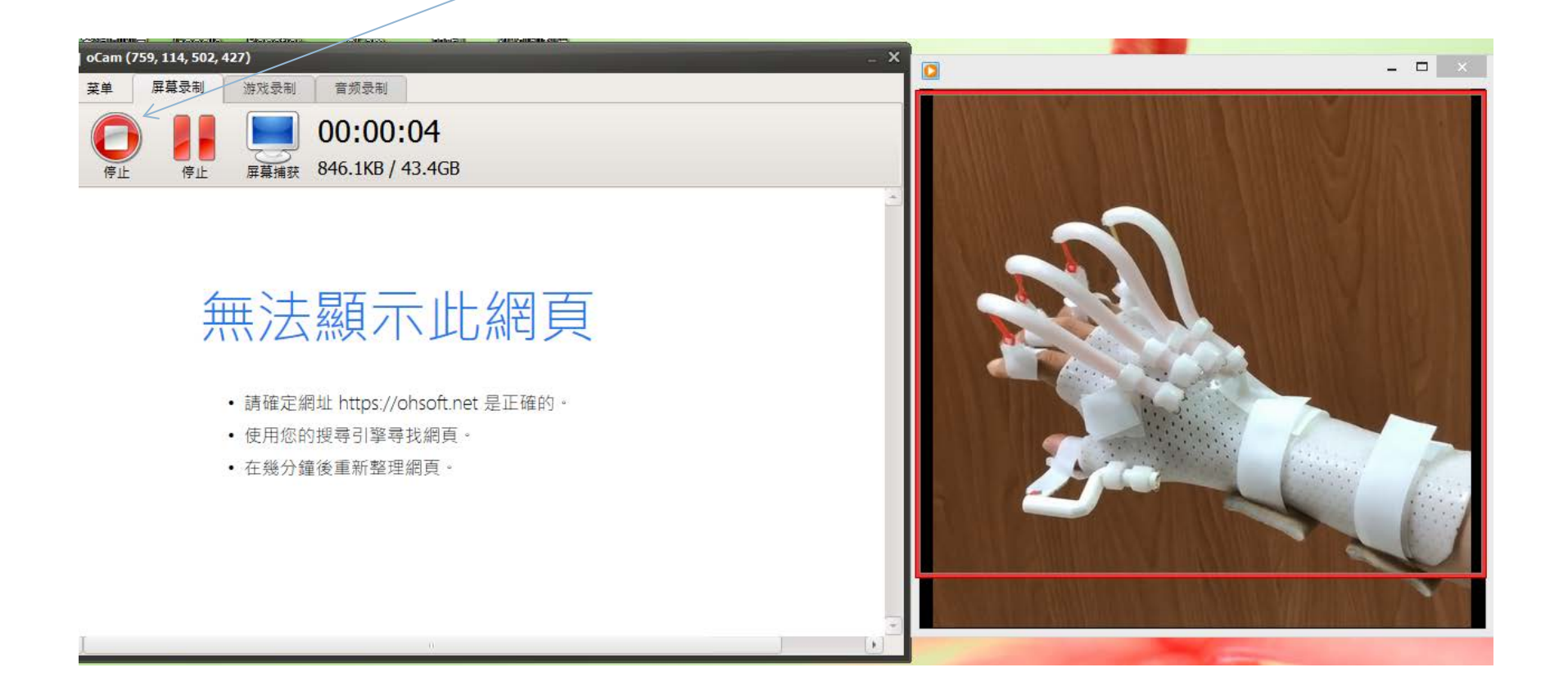

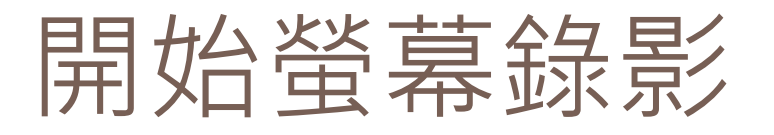

開始錄影:點選上排選單《Screen Recording》→點選《錄影》圖示,軟體會直接開始螢幕錄影
 暫停錄影:點選《Pause》暫停圖示
 結束錄影:再次點選《錄影》錄影圖示,螢幕錄影就會結束

□ 檔案儲存:軟體會自動將完成錄製的檔案,儲存至錄製前設定好的資料夾。另外,點選上排選單《Screen Recording》→點選《開啟》圖示,可以直接開啟設定之資料夾,查看錄製好的影片

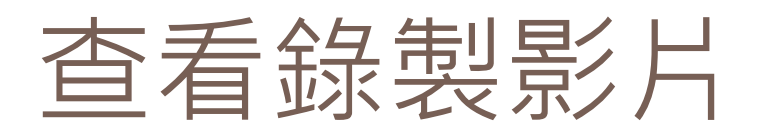

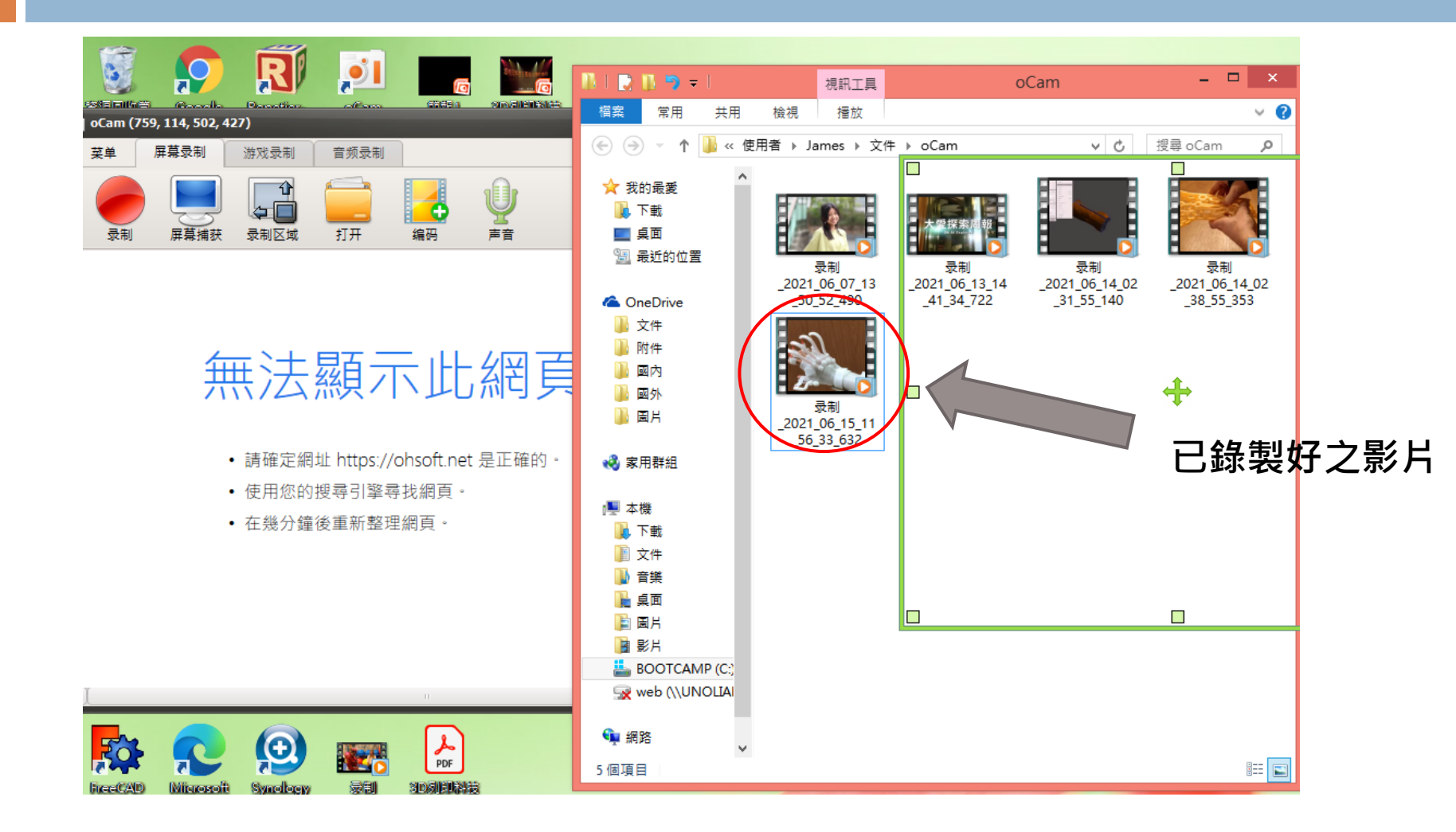

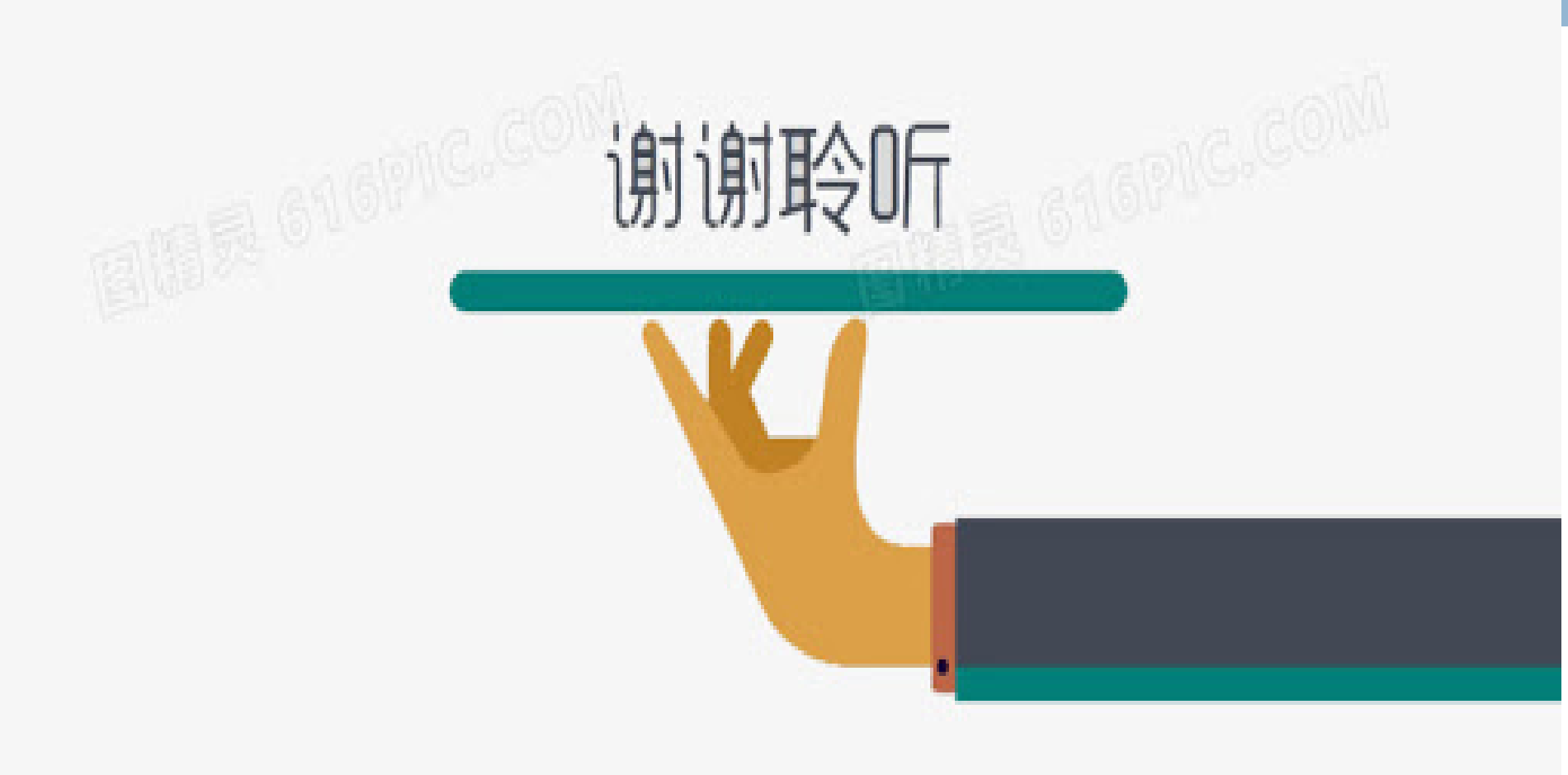

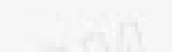

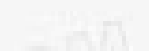